# Procédure d'Inscription Administrative en ligne pour les Classes Préparatoires aux Grandes Écoles 1<sup>ère</sup> année Guide 2021-2022

Ne pas oublier, <u>avant de procéder à l'inscription administrative</u>, de vous acquitter de la Contribution Vie Etudiante et Campus (CVEC), **obligatoire**.

**Concernant la CVEC :** tout étudiant s'inscrivant dans le supérieur doit obtenir un numéro de CVEC auprès de <u>https://cvec.etudiant.gouv.fr/</u> (les étudiants boursiers sont exonérés du paiement des 92 €, un numéro est quand même attribué).

Le numéro saisi sera automatiquement vérifié par le Crous lors de l'inscription.

L'inscription administrative à l'Université Clermont Auvergne pour les étudiants inscrits en CPGE dans un lycée se fait en ligne via le site d'inscription UCA : https://inscription.uca.fr/

| · Vos sélections                                                       | .e Etudiants CPGE                                                                                                    |
|------------------------------------------------------------------------|----------------------------------------------------------------------------------------------------|
| Je n'ai jamais été inscrit(e) à l'Universite Ctermont<br>Auvergne<br>* | Inscriptions par le web du 1 <sup>er</sup> au 31 octobre 2021 Vous êtes inscrit(e) en classe préparatoire aux grandes écoles ? L'inscription à l'Université vous permettra de vous ré-orienter dans un cycle Licence au cours ou à la fin de votre cursus en prépa. Celle-ci se déroule en deux étapes. |
| J'ai suivi la procédure Parcoursup<br>*                                | GUIDE D'INSCRIPTION CPGE<br>Retrouvez loi toutes les informations concernant l'inscription à l'unversité                                                                                                    |
| Je suis inscrit en CPGE et je souhalte m'inscrire à<br>l'UCA           | Erope 1<br>Sur Parcoursup, vous avez dù choisir une classe préparatoire. Avant de pouvoir vous inscrire à l'Université Clermont Auvergne, vous devez aller sur le site suivant afin que votre dossier<br>électronique soit récupéré                                                                     |
|                                                                        | RECUPERER MON DOSSIER Etappe 2                                                                                                    |
|                                                                        | Si l'etape 1's est correctement déroulee, vous pourrez procéder à votre inscription dans l'une des licences proposées.<br>Attention : vous ne devrez choisir qu'une seule des formations proposées.<br>Le palement sera obligatoire à la fin de l'inscription par carte bancaire,                       |
|                                                                        | Vérification de votre identité     Al'écran sulvant, vous allez être invité à saisir l'identifiant (numéro OPI issu de Parcoursup : P20, de eCandidat : EC20) ainsi que l'adresse mail que vous avez utilisée pour candidater à     l'université.                                                       |
|                                                                        | Cette étape est obligatoire et vous recevrez un lien unique pour procéder à votre inscription (ayez donc votre messagerie ouverte).                                                                                                    |

Cette inscription devra obligatoirement être faite entre le 1<sup>er</sup> et le 31 octobre 2021 inclus.

**ATTENTION**, tout le processus d'inscription doit s'effectuer sur un ordinateur (<u>pas une</u> <u>tablette</u>, ni un téléphone mobile).

### L'inscription

- La procédure n'est pas complexe mais demande à renseigner entre 18 et 20 écrans.
- La durée d'une inscription standard est d'environ 15 minutes.
- Si une déconnexion intervient en cours d'inscription, nous conseillons d'attendre au moins 30 minutes avant de recommencer.
- L'inscription sera enregistrée lorsque l'étudiant aura atteint l'écran « Fin d'inscription ».

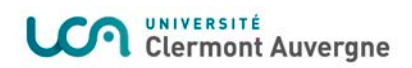

## Récupération du dossier

|                                                                                                    |                                                      | Contact                                                 |
|----------------------------------------------------------------------------------------------------|------------------------------------------------------|---------------------------------------------------------|
|                                                                                                    |                                                      | Mentions légales                                        |
| and the second second s |                                                      |                                                         |
|                                                                                                    |                                                      |                                                         |
|                                                                                                    |                                                      |                                                         |
| - INFORMATIONS                                                                                                    |                                                      |                                                         |
| a conviso your pormot do réquipéror los données do                                                                                                    | votro incorintion on Classo Brénaratoire aux Crandos | écolos précontes aur la aita de Darsouroup en une d'une |
| nscription dans notre université                                                                                                    | votre inscription en classe Preparatoire aux Grandes | ecoles presentes sur le site de Parcoursup en vue d'une |
|                                                                                                    |                                                      |                                                         |
| - MERCI DE VOUS IDENTIFIER                                                                                                    |                                                      |                                                         |
| /otre numéro de dossier Parcoursup doit être de prér                                                                                                    | cédé de P21 + 7 chiffres ou P210 + 6 chiffres        |                                                         |
|                                                                                                    |                                                      |                                                         |
| Numero de                                                                                                    | e dossier:                                           |                                                         |
| Data da az                                                                                                    | issance (iimmaaaa):                                  |                                                         |
| Liate de ha                                                                                                    | hoodhee (jiriiridddd).                               |                                                         |

### Inscription administrative – Déroulé des écrans

#### Identification

# Inscription Administrative en ligne

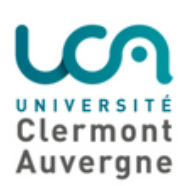

Informations :

Aide Mentions Légales

Avant de commencer, **munissez-vous** :

de votre numéro de CVEC (à obtenir ici); de votre carte bancaire pour régler les droits d'inscription.

A la fin de votre inscription, assurez-vous d'avoir noté votre **numéro de dossier étudiant**, de ne pas fermer la fenêtre du navigateur avant d'avoir eu le message de confirmation **"votre demande d'inscription a bien été prise en compte"** 

#### Besoin d'aide?

En cours d'inscription, référez-vous à l'aide en ligne (accessible en haut à droite de l'écran).

#### Authentifiez-vous pour commencer votre inscription en ligne :

<u>NB</u>: votre identifiant Parcoursup doit être précédé de "P21" suivi de 7 chiffres (ou de "P210" suivi de 6 chiffres). Votre identifiant eCandidat doit être précédé de "EC" puis de votre numéro de candidat à 8 caractères.

Continuer

Cliquer sur le bouton « Continuer »

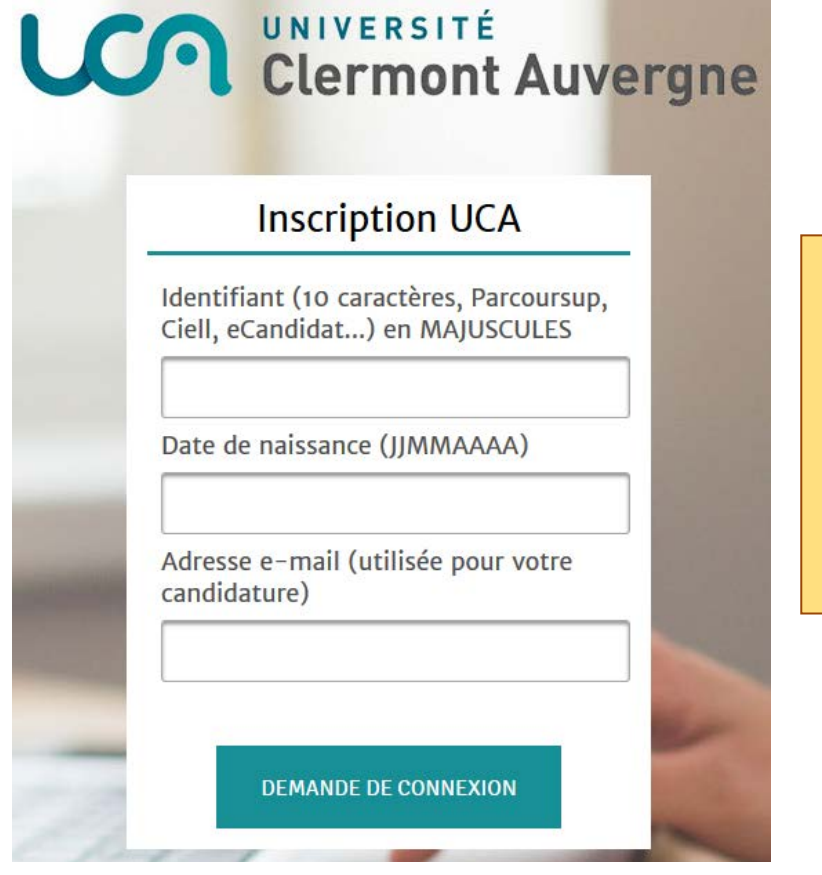

Si la première étape s'est déroulée correctement, indiquer ici votre numéro Parcoursup précédé de **P21**, votre date de naissance ainsi que le mail utilisé pour <u>Parcoursup</u>

#### Un mail contenant un lien arrive sur votre boîte mail :

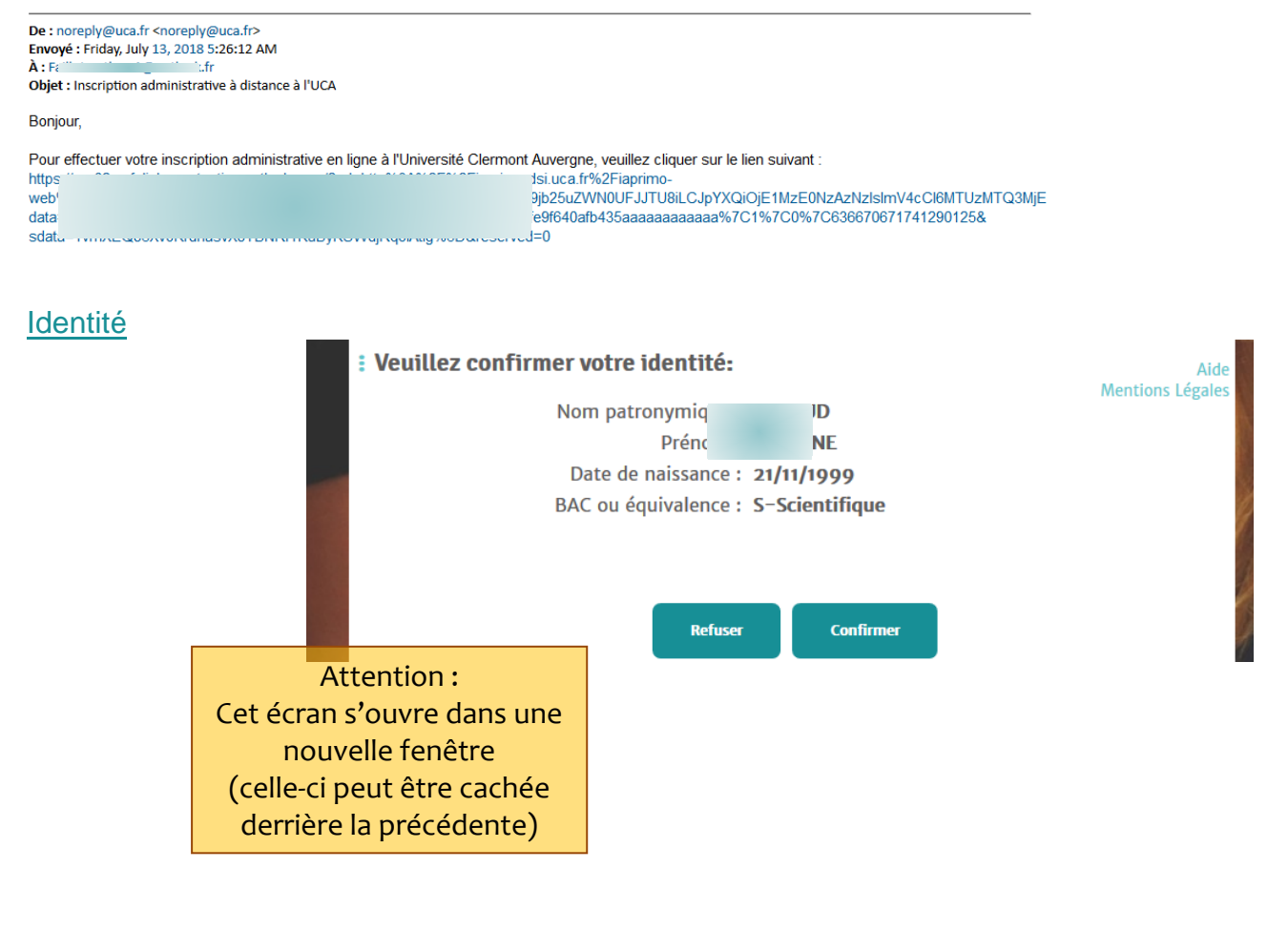

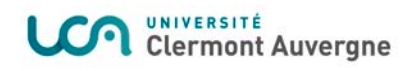

### Choix de l'inscription

### Choix d'inscriptions :

### Ecole Universitaire Physique, Ingénierie

Licence Physique CPGE – 1ère année

□ Licence Sciences pour l'ingénieur CPGE -1ère année

### Observatoire de Physique du Globe

Licence Sciences de la Terre CPGE - 1ère année

### UFR Chimie

Licence Chimie CPGE - 1ère année

### UFR Mathématiques

Licence Mathématiques CPGE - 1ère année

Licence Mathématiques et informatique appliquées aux sciences humaines et sociales CPGE – 1ère année

Etc....

#### Confirmation du choix

### : Vous avez choisi la (les) inscription(s) suivante(s) :

Etape d'inscription : Licence Chimie CPGE – tère année

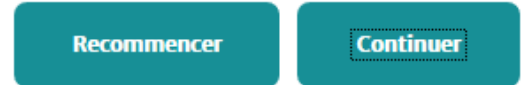

SBF/DC/AC

Cocher la formation souhaitée Vérifier que la licence choisie corresponde bien à celles qui sont proposées dans la convention, selon la CPGE suivie.

### <u>Données personnelles – 1<sup>er</sup> écran</u>

| Choix de l'inscription       | Données personnelles :                                                                                                    |                         |                               |
|------------------------------|----------------------------------------------------------------------------------------------------|-------------------------|-------------------------------|
| Données<br>personnelles      | * Champ obligatoire                                                                                                    |                         |                               |
| Couverture sociale           | Nom :<br>Prénom :<br>Nom usuel (si différent du nom<br>patronymique) :<br>Prénom 2 :<br>Prénom 3 :<br>Identifiant National (ou BEA) :<br>Seve : * | 060980523HK             |                               |
| V<br>Droits à naver          | Nationalité : *                                                                                                    | FRANCAIS(E)             | ~                             |
| Récapitulatif<br>inscription | Contribution à la Vie Étudiante et de Cam<br>Numéro CVEC transmis par le CROUS :                                                                  | npus (CVEC) – CROUS : 0 | Indiquer ici l<br>numéro CVEC |
| ~                            | Naissance 🕅                                                                                                    |                         |                               |
|                              | Pays de naissance : *<br>Si le pays est France                                                                                                    | FRANCE                  | ~                             |
| Fin de l'inscription         | Département de naissance :<br>Ville de naissance :                                                                                                | LOIRE                   |                               |
|                              | ROANNE V                                                                                                    |                         |                               |

\* Champ obligatoire

Reinitialiser

Continuer

•

### Données personnelles – 2<sup>ème</sup> écran

| Choix de l'inscription       | : Données personnelles :                                                                          |
|------------------------------|---------------------------------------------------------------------------------------------------|
| Données<br>personnelles      | * Champ obligatoire                                                                               |
| $\sim$                       | Première inscription 0                                                                            |
| Données annuelles            | Quelle est votre année de première inscription 2017<br>dans l'enseignement supérieur français : * |
| Couverture sociale           | Quelle est votre année de première inscription 2017<br>en université Francaise publique : *       |
| Autres données               | Quel est le département de cette université ? PUY DE DOME                                         |
| $\sim$                       | Quel est le nom de cette université ? *                                                           |
| Droits à payer               | UNIVERSITE CLERMONT AUVERGNE                                                                      |
| $\sim$                       |                                                                                                   |
| Récapitulatif<br>inscription | Baccalauréat ou équivalence 💿                                                                     |
|                              | Année du BAC : 2017                                                                               |
| Daiomont                     | Série du BAC (ou équivalence) : * S-Scientifique                                                  |
| raichiene                    | Quelle mention avez vous obtenue ?                                                                |
| $\sim$                       | Quel est le département d'obtention du BAC ? AIN ~                                                |
| Fin de l'inscription         | Quel est l'établissement d'obtention du BAC ?                                                     |
|                              | LYCEE GENERAL ET TECHNOLOGIQUE INTERNATIONAL (FERNEY-VOLTAIRE)                                    |

\* Champ obligatoire

Reinitialiser

Continuer

### Données personnelles – 3<sup>ème</sup> écran

| Choix de l'inscription | : Données personnelles:                                  |                 |
|------------------------|----------------------------------------------------------|-----------------|
| $\sim$                 | 4 ml - 1 H - 1                                           |                 |
| Données                | * Champ obligatoire                                      |                 |
| personnelles           | Situation familiale                                      |                 |
| $\sim$                 | Quelle est votre situation familiale pour                | ~               |
| Données annuelles      | l'année universitaire ? *                                |                 |
| $\sim$                 | Veuillez préciser le nombre d'enfants :                  |                 |
| Couverture sociale     |                                                          |                 |
| $\sim$                 | Situation militaire                                      |                 |
| Autres données         | Quelle est votre situation militaire pour                | ~               |
| $\sim$                 |                                                          |                 |
| Droits à payer         | - Use disc.                                              |                 |
|                        |                                                          |                 |
| Récapitulatif          | Quel est votre handicap ?                                | ▲ ~             |
| inscription            |                                                          |                 |
| $\sim$                 | Adresse fixe ②                                           |                 |
| Paiement               | Quel est votre téléphone ?                               |                 |
| $\sim$                 | Quelle est votre adresse ? *                             | Y               |
| Fin de l'inscription   |                                                          | FLIES           |
| -                      | Complément commune, lieu-dit                             |                 |
|                        | Pays : *                                                 | FRANCE          |
|                        | Ouel est vetre sede pestal 2                             | 01630           |
|                        | Quel est votre commune ?                                 | 01030           |
|                        | Si adresse à l'étranger                                  |                 |
|                        | Ouel est votre code postal et votre ville ?              |                 |
|                        |                                                          |                 |
|                        | Type d'hébergement pour la nouvelle année                | universitaire 💿 |
|                        | Ouel est votre type d'hébergement ? *                    |                 |
|                        |                                                          |                 |
|                        | Coordonnées personnelles 💿                               |                 |
|                        | Quel est votre téléphone portable ?                      |                 |
|                        | Quelle est votre adresse électronique<br>personnelle ? * |                 |
|                        | Marillan and Canada and a set Alexandrian                |                 |
|                        | personnelle *                                            |                 |
|                        | * Champ obligatoire                                      |                 |
|                        | * Champ obligatoire                                      |                 |

### Données personnelles – 4<sup>ème</sup> écran (**SELON LE TYPE D'HÉBERGEMENT**)

### Choix de l'inscription : Données personnelles:

| $\sim$              |                                                           |                                       |  |
|---------------------|-----------------------------------------------------------|---------------------------------------|--|
| Données             | * Champ obligatoire                                       |                                       |  |
| personnelles        | Type d'hébergement pour la nouvelle année universitaire 🖉 |                                       |  |
| $\sim$              | Type d'hébergement :                                      | Type d'hébergement : Chambre étudiant |  |
| Données annuelles   |                                                           |                                       |  |
| $\sim$              | Adresse pour l'année en cours 🕗                           |                                       |  |
| Couverture sociale  | Quel est votre téléphone ?                                |                                       |  |
| $\sim$              | Quelle est votre adresse ? *                              |                                       |  |
| Autres données      |                                                           |                                       |  |
|                     | Complément commune, lieu-dit                              |                                       |  |
| Droits à naver      | Pays: *                                                   | FRANCE 🗸                              |  |
| Dioits a payer      | Si adresse en France                                      |                                       |  |
| $\sim$              | Quel est votre code postal ?                              | 01630                                 |  |
| Récapitulatif       | Quelle est votre commune ?                                | ~ ~                                   |  |
| inscription         | Si adresse à l'étranger                                   |                                       |  |
| $\sim$              | Quel est votre code postal et votre ville ?               |                                       |  |
| Paiement            |                                                           |                                       |  |
| $\sim$              | * Champ obligatoire                                       |                                       |  |
| in de l'inscription | champ opilgatorie                                         |                                       |  |
|                     |                                                           | Retour Continuer                      |  |

### Données annuelles – 1<sup>er</sup> écran

| $\sim$                       |                                                                              |                                   |
|------------------------------|------------------------------------------------------------------------------|-----------------------------------|
| Données personnelles         | * Champ obligatoire                                                          |                                   |
| $\sim$                       | Votre activité professionnelle pendant l'ann                                 | ée universitaire 🕲 👘              |
| Données<br>annuelles         | Quelle est votre catégorie socio-<br>professionnelle ? *                     | Sans activité professionnelle 🗸 🗸 |
|                              | Quelle activité exercez-vous ?                                               | ~                                 |
| Couverture sociale           | Quelle est la quotité travaillée ?                                           | ~ ~                               |
| →<br>Autres données          | Catégorie socio-professionnelle de vos pare                                  | ents @                            |
| $\sim$                       | Quelle est la catégorie socio-professionnelle<br>du parent référent ? *      | Inris V                           |
| Droits à payer               | Quelle est la catégorie socio-professionnelle<br>du 2ème parent référent ? * | S                                 |
| Récapitulatif<br>inscription | Si vous bénéficiez d'une bourse au titre de                                  | votre inscription @               |
| $\sim$                       | Quelle est la nature de votre bourse ?                                       | ~ ~                               |
| Paiement                     |                                                                              | d                                 |
| $\sim$                       |                                                                              |                                   |
| Fin de l'inscription         | Si vous pratiquez une activité sportive de ha                                | aut niveau 🛛 🚽                    |
|                              | Quel est votre niveau de sport ?                                             | ~                                 |
|                              | * Champ obligatoire                                                          |                                   |

### Données annuelles – 2<sup>ème</sup> écran

| $e_{2} = 2 - e_{1}$            |                                                  |                                |                                          |
|--------------------------------|--------------------------------------------------|--------------------------------|------------------------------------------|
| Choix de l'inscription         | Données ann                                      | uelles :                       |                                          |
|                                |                                                  | L'étudiant C                   | PGE n'est pas concerné                   |
| Données personnelles           | * Champ obligatoire                              | par le program                 | ne d'échange international               |
|                                | -Clumur Star                                     |                                |                                          |
| Donnáos                        | Si vous etes concern                             | ne(e) par un programme         | d'echange international 🖤                |
| annuelles                      | Quel est le programme<br>international dont ve   | ne d'échange<br>ous dépendez ? |                                          |
| annuenes                       | Ouel est le pays de l                            | 'établissement étranger ?      |                                          |
| ~                              | Précisez l'établissem                            | ent étranger :                 |                                          |
| Couverture sociale             |                                                  | ·····                          |                                          |
| $\sim$                         |                                                  |                                |                                          |
| Autres données                 | - Dernier átablissem                             | unt fráquentá 🕅                |                                          |
| $\sim$                         | Dernier etablissenie                             |                                | luctor.                                  |
| Droits à payer                 | Quel est le type de l'                           | etablissement :                | Lycee                                    |
| $\sim$                         | établissement ?                                  | ient ou se trouve cet          | Ally                                     |
| Récapitulatif                  | Quel est le nom de c                             | et établissement ?             |                                          |
| inscription                    | LYCEE GENERAL ET TE                              | ECHNOLOGIQUE INTERNAT          | IONAL                                    |
| $\sim$                         | Quelle est l'année u                             | niversitaire de                | 2016 / 2017                              |
| Paiement                       | fréquentation de cet                             | établissement ?                |                                          |
| $\sim$                         |                                                  |                                |                                          |
| Fin de l'inscription           | -L'année dernière 🙎                              | )                              |                                          |
|                                | Quelle était votre sit                           | uation ? *                     | Enseignement secondaire (y compris par c |
|                                | Quel était le pays de                            | votre formation ?              | FRANCE                                   |
|                                | Quel était le département de votre formation AIN |                                | AIN                                      |
|                                | (ci pays = [ranco)                               |                                |                                          |
|                                | (Si pays – France)<br>Précisez l'établissem      | ent :                          |                                          |
|                                |                                                  |                                | TONAL                                    |
|                                | LTCEE GENERAL ET TE                              | CHNOLOGIQUE INTERNAT.          | IONAL                                    |
|                                | – Dernier diplôme ob                             | tenu 🛛                         |                                          |
|                                | Ouel est le type de c                            | e diplôme ? *                  | Baccalaureat (Francais)                  |
|                                | Quel est le pays d'ot                            | tention ? *                    | FRANCE                                   |
|                                | Quel est le départem                             | ent d'obtention ?              | AIN                                      |
|                                | (si pays = France)                               |                                |                                          |
|                                | Drécisez l'établissem                            | ent d'obtention :              |                                          |
|                                | Treasez Teablissen                               | che d'obtention :              |                                          |
|                                | LYCEE GENERAL ET TE                              | ECHNOLOGIQUE INTERNAT          | IONAL                                    |
|                                | Quelle est l'année d'                            | obtention ? *                  | 2016 / 2017                              |
| Caller mentioned               |                                                  |                                |                                          |
| <u>Cette partie est</u>        | −Si vous êtes inscrit(                           | e) dans un autre établiss      | sement @                                 |
| obligatoire                    | Quel est le type d'ét                            | ablissement ?                  | ~                                        |
|                                | Quel est le départem                             | ient où se trouve cet          | ~                                        |
| Bien <u>indiquer le nom de</u> | etablissement (                                  | ent d'inscription :            |                                          |
| votre lycée pour que           | Frecisez recabilissem                            | ient a inscription :           | 1                                        |
| nous confirmions votre         |                                                  |                                |                                          |
| inscription auprès de lui.     | Souhaitez-vous y ma                              | aintenir votre inscription     | ou hon U                                 |
|                                | ·                                                |                                | —                                        |
|                                |                                                  |                                |                                          |

### **ATTENTION**:

\* Champ obligatoire

- Bien renseigner les 3 champs concernant le lycée où se déroule la 1. Préparation aux Grandes Écoles
- Cocher « OUI », je souhaite y maintenir mon inscription 2.

### <u>Couverture sociale – 2<sup>ème</sup> écran</u>

|          | L'étudiant CPGE n'est pas<br>concerné par l'adhésion à un<br>contrat de mutuelle | Adhésion à un contrat de mutuelle<br>L'adhésion éventuelle à une mutuelle n'est pas gérée par l'inscription universitaire :<br>contactez la mutuelle de votre choix. Etudiants du paramédical : vous n'êtes pas<br>concernés par l'adhésion à une mutuelle étudiante. |
|----------|----------------------------------------------------------------------------------|----------------------------------------------------------------------------------------------------|
| <u>A</u> | <u>utres données</u>                                                             | Recommencer Continuer                                                                                                    |
|          |                                                                                  | Autres Données :                                                                                                    |
|          |                                                                                  | * Champ obligatoire                                                                                                    |

| Profil ⑦ Quel est votre profil ? *                            | Normal | ~         |
|---------------------------------------------------------------|--------|-----------|
| Situation sociale ⑦<br>Quelle est votre situation sociale ? * | Normal | ~         |
|                                                               |        | Continuer |

### Droits à payer

# Montants droits à payer (en euros):

| Droits de Scolarité          |          |
|------------------------------|----------|
| 170,00 €                     | _        |
| Total dû à l'établissement : | 170,00 € |

Détail des droits à payer

Continuer

<u>Récapitulatif inscription – 1<sup>er</sup> écran</u>

| Choix de l'inscription    | : Vos choix d'inscription                                                    | s :                                                |
|---------------------------|------------------------------------------------------------------------------|----------------------------------------------------|
| V<br>Données personnelles | Etape d'inscription :                                                        | Licence Chimie CPGE – 1ère année                   |
| V<br>Données annuelles    | : Vos données personnel                                                      | lles :                                             |
| Couverture sociale        | Nom :                                                                        |                                                    |
| $\sim$                    | Prénom :                                                                     |                                                    |
| Autres données            | INE (BEA):                                                                   |                                                    |
| ~                         | Sexe :                                                                       | F                                                  |
| Droits à payer            | Nationalité :                                                                | FRANCAIS(E)                                        |
| Récapitulatif             | Pays de naissance :                                                          | FRANCE                                             |
| inscription               | Département de naissance :                                                   | HAUTE SAVOIE                                       |
| $\sim$                    | Ville de naissance :                                                         | ALLONZIER-LA-CAILLE                                |
| Paiement                  | Année de première inscription<br>dans l'enseignement supérieur<br>français : | 2017                                               |
|                           | Année de première inscription<br>en université Française<br>publique :       | 2017                                               |
|                           | Nom de l'établissement en<br>université Française publique :                 | UNIVERSITE CLERMONT<br>AUVERGNE(PUY DE DOME)       |
|                           | Année du BAC :                                                               | 2017                                               |
|                           | Série du BAC (ou équivalence)<br>:                                           | S-Scientifique                                     |
|                           | Département du BAC :                                                         | AIN (001)                                          |
|                           | Etablissement du BAC :                                                       | LYCEE GENERAL ET<br>TECHNOLOGIQUE<br>INTERNATIONAL |
|                           | Situation familiale :                                                        | Seul sans enfant à charge                          |
|                           | Situation militaire :                                                        | Appel à la défense fourni<br>(+18 ans)             |
|                           | Adresse fixe :                                                               |                                                    |
|                           | Type d'hébergement :                                                         | Domicile parental                                  |
|                           | Téléphone portable :                                                         |                                                    |
|                           | Email personnel :                                                            |                                                    |

Suite >>

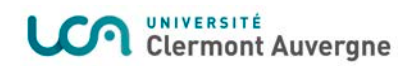

**ATTENTION** :

1.

2.

Selon la configuration de

récapitulatif peut s'ouvrir dans une autre fenêtre

navigateur pour sortir du récapitulatif, rechercher la fenêtre ou l'onglet de l'inscription en cours

(celle-ci peut être cachée

l'ordinateur, le

ou un autre onglet

Ne pas fermer le

derrière)

### Récapitulatif inscription – 2<sup>ème</sup> écran

#### : Vos données annuelles :

| Cat. soc. prof. :                                    | Sans activité professionnelle                             |
|------------------------------------------------------|-----------------------------------------------------------|
| Cat. soc. prof. du parent<br>référent :              | Ingénieur cadre technique<br>d'entreprise                 |
| Cat. soc. prof. du 2ème parent<br>référent :         | Sans activité professionnelle                             |
| Type du dernier établissement<br>fréquenté :         | Lycée                                                     |
| Département du dernier<br>établissement fréquenté :  | AIN                                                       |
| Dernier établissement<br>fréquenté :                 | LYCEE GENERAL ET<br>TECHNOLOGIQUE<br>INTERNATIONAL        |
| Année de fréquentation du<br>dernier établissement : | 2016/2017                                                 |
| Situation de l'année<br>précédente :                 | Enseignement secondaire (y<br>compris par correspondance) |
| Localisation :                                       | FRANCE (AIN)                                              |
| Etablissement :                                      | LYCEE GENERAL ET<br>TECHNOLOGIQUE<br>INTERNATIONAL        |
| Dernier diplôme obtenu :                             | Baccalaureat (Français)                                   |
| Pays d'obtention du diplôme :                        | FRANCE (AIN)                                              |
| Etablissement d'obtention du<br>diplôme :            | LYCEE GENERAL ET<br>TECHNOLOGIQUE<br>INTERNATIONAL        |
| Année d'obtention du diplôme<br>:                    | 2016/2017                                                 |
| Type de l'établissement<br>d'autre inscription :     | CPGE ou préparation intégrée                              |
| Département d'inscription :                          | PUY DE DOME                                               |
| Etablissement d'inscription :                        | LYCEE GENERAL BLAISE<br>PASCAL                            |
| Maintien de cette inscription :                      | 0                                                         |

#### : Votre couverture sociale :

| Pour le motif :                                       | Etape n'ouvrant pas droit à la |
|-------------------------------------------------------|--------------------------------|
| Vous n'êtes pas affilié(e) à la<br>sécurité étudiante |                                |
|                                                       |                                |

#### : Vos autres données :

| Profil :            | Normal |
|---------------------|--------|
| Situation sociale : | Normal |

#### : Montants droits à payer :

| Droits de Scolarité       |               |              |          |
|---------------------------|---------------|--------------|----------|
| 170,00 €                  |               | -            |          |
| Total dû à l'ét           | ablissement : | 170,00 €     |          |
|                           |               |              |          |
|                           |               |              |          |
| Imprimer le récapitulatif | au format 🖲   | Itml OPdf    |          |
|                           |               |              |          |
|                           |               | << Précédent | Continue |
|                           |               |              |          |
|                           |               |              |          |

### Paiement – 1<sup>er</sup> écran

| Choix de l'inscription    | : Paiement :                                                                      |
|---------------------------|-----------------------------------------------------------------------------------|
| →<br>Données personnelles | Adresse électronique pour envoi de la confirmation du paiement par carte bancaire |
| Données annuelles         | Ø       Adresse électronique :                                                    |
| Couverture sociale        | Confirmer                                                                         |

Indiquez ici l'adresse de messagerie sur laquelle vous recevrez le ticket de paiement CB.

#### Plateforme de paiement par carte

|                     | Clermont Auvergne                                                                                                    |                        |
|---------------------|----------------------------------------------------------------------------------------------------|------------------------|
|                     | Paiement de                                                                                                    |                        |
| VISA<br>Mostercard. | Numéro de carte<br>Date de fin de validité (MM/AA)<br>Cryptogramme visuel :<br>3 derniers chiffres au dos de la carte(?)<br>(Retour Valider | Verifone<br>e-commerce |
|                     | Paybox ® Infos Sécurité                                                                                                    |                        |

Si vous rencontrer un problème lors de l'inscription ou lors du paiement par carte bancaire, vous pouvez appeler la Cellule Système d'Information –scolarité au :

04 73 40 63 00 04 73 17 72 23 04 73 17 73 94

### Fin de l'inscription

| Choix de l'inscription                    |                                                                                      |
|-------------------------------------------|--------------------------------------------------------------------------------------|
| Données personnelles     Onnées annuelles | Votre demande d'inscription a bien été prise en compte pour<br>l'année universitaire |
| Couverture sociale                        | : Votre N° d'étudiant est le : 221                                                   |
|                                           | : Message de confirmation :                                                          |
|                                           | Imprimer au format <ul> <li>Html</li> <li>Pdf</li> </ul>                             |
|                                           | Adresse électronique pour envoi de message de confirmation : *                       |
|                                           | Veuillez confirmer votre adresse : *                                                 |
|                                           | Réinitialiser Envoyer                                                                |
|                                           | Terminer                                                                             |

### **ATTENTION**:

- 1. Selon la configuration de l'ordinateur, le message de confirmation peut s'ouvrir dans une autre fenêtre ou un autre onglet
- 2. Ne pas fermer le navigateur pour sortir du message, rechercher la fenêtre ou l'onglet de l'inscription en cours (celle-ci peut être cachée derrière)
- 3. Cliquer sur « Terminer » pour fermer l'écran

### Pièces justificatives

- Les pièces devront être déposées sous forme « dématérialisée » en ligne via le site des inscriptions.
- L'étudiant pourra le faire à la suite de l'inscription.
- Le site reste accessible durant toute la durée des inscriptions.
- L'étudiant peut ne pas déposer toutes ses pièces en même temps et pourra suivre l'état d'avancement de leur traitement. Attention, la validation par le Service de Scolarité ne se fait pas immédiatement après le dépôt.
- Tout refus de pièce sera notifié par mail.

| os sélections                               | Pépôt numérique des pièces justificatives                                                                                                    |
|---------------------------------------------|----------------------------------------------------------------------------------------------------|
| tour                                        | L'université Clermont Auvergne vous demande de déposer numériquement vos pièces justificatives. La plateforme web vous permet de transmettre vos documents au service scolarité et de suivre l'avancée de leur traitement.                                                                              |
| Je suis inscrit pour 2021-2022 à l'UCA      | Il n'art done alter nécarestin da las anuques par sourcies ou da las neferentas lars d'un paresto au ouichat                                                                                                    |
|                                             |                                                                                                    |
| la coubsita déposar ou consultar mar piàcas | Autorisation d'inscription (pour les mineurs)                                                                                                    |
| justificatives                              | Pour les étudiants de de 2ème et 3ème de Chirurgie Dentaire : charte TP                                                                                                    |
| • • • • • • • • • • • • • • • • • • •       | PHOTO D'IDENTITÉ                                                                                                    |
| A CONTRACTOR OF THE                         | Afin d'obtenir votre carte d'étudiant, vous devez obligatoirement déposer votre photo d'identité (tête nue) sur l'ENT. Le restant des pièces devant être mises sur la plateforn<br>après.                                                                                                    |
|                                             | GUIDE DE DEPOT                                                                                                    |
|                                             | IMPORTANT                                                                                                    |
|                                             | Vous devez avoir fait l'inscription administrative au préalable     Vous devez déposer une pièce par fichier, de 5 Mo maximum au format PDF ou Image (JPG, JPEG)     Le numéro de dossier étudiant est celui qui vous a été fourni en fin d'inscription (commence par "221" pour les nouveaux inscrits) |
|                                             |                                                                                                    |

### Dépôt des pièces – Déroulé des écrans

|                                                                                                    | Service numérique des pièces justificatives                                                                                                    | Contact              | Clermont |
|----------------------------------------------------------------------------------------------------|----------------------------------------------------------------------------------------------------|----------------------|----------|
| - INFORMATIONS                                                                                                    |                                                                                                    |                      | ? Aide   |
| the second second                                                                                                    |                                                                                                    |                      |          |
| lour pourrez transmettre directer<br>vous pourrez transmettre directer<br>vous permet aussi de suivre l'ava<br>fotre photo d'identité, pour l'établi<br>ormats acceptées : Pdf, JPG ou JP<br>four toute question, merci de cont                                                                                                    | ent les documents demandées au format numérique.<br>Incement de leur traitement.<br>Ssement de la carte étudiant, doit être déposée sur l'ENT.<br>EG. 5 Mo maximum.<br>acter le support à <u>support.inscription@uca.fr</u> |                      |          |
| our pourrez transmettre directer<br>vous permet aussi de suivre l'ava<br>fotre photo d'identité, pour l'établi<br>ormats acceptées : Pdf, JPG ou JP<br>our toute question, merci de cont<br>- MERCI DE VOUS IDENTIFIER                                                                                                    | acter le support à <u>support.inscription@uca.fr</u>                                                                                                    |                      | ? Aide   |
| <ul> <li>e service vois pourrez transmettre directen<br/>vous permet aussi de suivre l'ava<br/>fotre photo d'identité, pour l'établi<br/>ormats acceptées : Pdf, JPG ou JP<br/>four toute question, merci de cont</li> <li>MERCI DE VOUS IDENTIFIER</li> <li>fotre numéro de dossier étudiant l</li> </ul>                                                                                                    | UCA (commence par 221 pour les nouveaux inscritts), à vérifier dans votre ENT pour l                                                                                                    | es anciens étudiants | ? Aide   |
| our ourse version of the series of the series of the | JCA (commence par 221 pour les nouveaux inscrits), à vérifier dans votre ENT pour l                                                                                                    | es anciens étudiants | ? Aide   |

# <u>Dépôt</u>

| _a ta<br>_es<br>_'ajo<br>_ége | ille des<br>extensio<br>ut et/ou<br>ende : | fichiers ne peut pas dépasser 2 Mo.<br>ns autorisées sont les suivantes : jpeg, jpg, pdf.<br>la suppression de fichiers nécessitent une confirmati<br>Visualiser   🕂 Ajouter / Remplacer   🇙 S                                                                                                    | on (boutor<br>Supprimer | n Confirmer)<br>·   ∑ Dépôt | / Suppression | à confirmer  |              |         | : 100       |
|-------------------------------|--------------------------------------------|----------------------------------------------------------------------------------------------------|-------------------------|-----------------------------|---------------|--------------|--------------|---------|-------------|
| - PI                          | ECES JU                                    | STIFICATIVES ATTENDUES AU FORMAT NUMERIQUE                                                                                                    | Etat                    | Visa                        | Date de       | Date de      | Date         | Date de | ? Aide      |
|                               | ÷                                          | Pièce d'identité en cours de validité (Carte d'identité<br>RECTO VERSO ou passeport)                                                                                                    | fichier                 | administratif<br>En attente | validation    | transmission | d'expiration | refus   | Commontanto |
| +                             | ÷                                          | Certificat de Participation à la Journée Défense et<br>Citoyenneté (JDC ex-JAPD)                                                                                                    |                         | En attente                  |               |              |              |         |             |
|                               | ÷                                          | Attestation d'assurance relative à la responsabilité<br>civile, fournie par votre assurance à votre demande,<br>couvrant l'année universitaire, portant impérativement<br>les mentions « scolaire, extrascolaire, stage» (ET «<br>stage en milieu hospitalier » pour : PACES ; 3ème,<br>4ème, 5ème, 6ème année des études Médicales ; 5èm<br>année des études Pharmaceutiques ; Ergothérapie,<br>Orthoptie) | •                       | En attente                  |               |              |              |         |             |
|                               | +                                          | Autorisation du responsable légal pour mineur<br>(formulaire à télécharger sur inscription.uca.fr et à<br>remplir)                                                                                                    |                         | En attente                  |               |              |              |         |             |
|                               | +                                          | Relevé de notes du bac ou DAEU                                                                                                    |                         | En attente                  |               |              |              |         |             |
|                               | ÷                                          | Photo d'identité récente, en couleur, nette et de bonne<br>qualité, de face, tête nue (3,5 x 4,5 cm), de préférence<br>au format JPG ou JPEG                                                                                                    |                         | En attente                  |               |              |              |         |             |
|                               |                                            |                                                                                                    |                         |                             |               |              | → Confi      | rmer    |             |

### ATTENTION :

- Ne déposer qu'un seul document par pièce demandée.
- Un document peut contenir plusieurs pages.
- Le document doit être déposé sur la ligne correspondante.
- Le document doit correspondre exactement à une seule pièce.
- Ne pas regrouper plusieurs pièces dans un même document.

Le non-respect de ces 3 derniers critères est motif de rejet.

# Liste des pièces à joindre

### État civil

• Pièce d'identité recto verso en cours de validité (Carte d'identité ou passeport).

### Situation militaire

 Attestation de participation à la Journée Défense et Citoyenneté ou Journée d'Appel et de Préparation à la Défense. Si JDC ou JAPD non effectuée, fournir "l'Attestation de Recensement".

#### Titres et diplômes à fournir

• Relevé de notes du baccalauréat obligatoire.

### Autres pièces à fournir

- Attestation Contribution Vie Étudiante et de Campus (CVEC)
- Attestation responsabilité civile, fournie par votre assurance à votre demande, couvrant l'année universitaire 2021/2022
- Justificatif d'inscription parallèle (certificat de scolarité émanant du lycée dans lequel vous effectuez votre formation en 2021-2022).

#### Documents spécifiques liés à votre situation

- Si vous êtes boursier conditionnel : attestation de bourse (y compris taux 0bis).
- Étudiants mineurs : Autorisation du responsable légal.
- Si inscription en L2 et les 60 crédits de L1 acquis dans une autre université, fournir l'attestation de l'obtention de ces 60 crédits